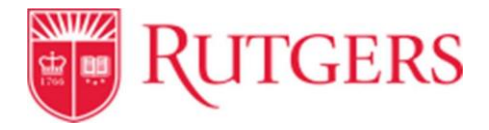

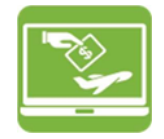

## PaymentWorks Training: Checking Supplier Onboarding Status

## From the "myRutgers" portal <u>https://my.rutgers.edu:</u>

1. **Click** on the **"Rutgers Supplier Portal"** app under Finance and Purchasing within My Apps

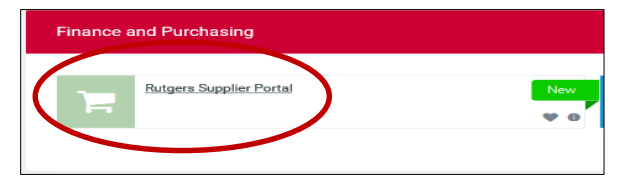

2. **Click** on the "**Vendor Master Updates**" tab from the PaymentWorks Home page

| Paym       | entW <b>orks</b>                 |        | tap Asset Lapar     |
|------------|----------------------------------|--------|---------------------|
| 110<br>110 | Setup and Manage Supplier Portal | YTER B | Messaging           |
|            | Vendor Master Updates            |        | Dynamic Discounting |

3. To see the status of all suppliers' status, leave the **"Invitation Initiator"** field/ filter blank.

To see only the status of suppliers that only  $\underline{YOU}$  have invited, enter your name in the "**Invitation Initiator**" field.

| 0 | P SHOW: Ont              | poardings | 2 |
|---|--------------------------|-----------|---|
|   | Eiltor Posulte           |           |   |
|   | Vendor Name              | 0.0       |   |
|   | Vendor #:                | 0         |   |
|   | Contact E-Mail           | : 0       |   |
|   | Invitation<br>Approval:  |           | [ |
|   | Invitation<br>Delivered: |           |   |
|   | Account<br>Created:      |           |   |
|   | Registration<br>Form:    |           |   |
|   | Source                   | (         |   |
|   | Invitation<br>Initiator: | P         |   |
|   | Clear Filters            |           |   |

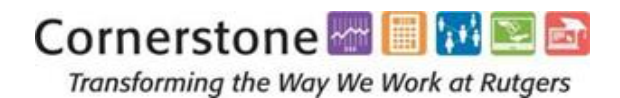

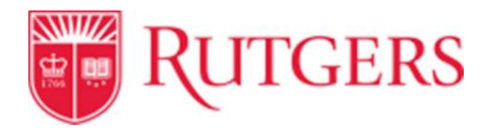

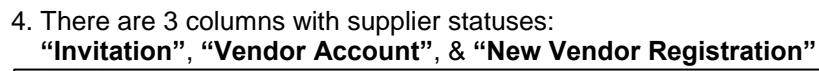

| liller Peculte-          | VIDEO N<br>TUTORIAL | ONBOARD START | UPDATE     | VENDOR NAME                     | INVITATION | VENDOR ACCOUNT  | NEW VENDOR REGISTRATION                       |
|--------------------------|---------------------|---------------|------------|---------------------------------|------------|-----------------|-----------------------------------------------|
| vendor Name:             |                     | 08/05/2019    | 08/19/2019 | Red Mug<br>DH1                  | Clicked    | Email Validated | Complete<br>Vendor # u13527929<br>In Progress |
| Vendor #:                |                     | 08/17/2019    |            |                                 |            |                 |                                               |
| Sontact E-Mail;          | . P                 | 08/17/2019    | 08/19/2019 | RY1                             | Clicked    | Email Validated | Submitted                                     |
| nvitation<br>Approval:   |                     | 08/15/2019    | 08/19/2019 | AirIT                           | Opened     | No Account      | Not Started                                   |
| nvitation                |                     | 08/15/2019    | 08/19/2019 | RD                              | Opened     | No Account      | Not Started                                   |
| Account                  | ~                   | 08/15/2019    | 08/19/2019 | Specter                         | Opened     | No Account      | Not Started                                   |
| Created:<br>Registration | ~                   | 08/15/2019    | 08/19/2019 | KC                              | Opened     | No Account      | Not Started                                   |
| Form:                    |                     | 08/17/2019    | 08/19/2019 | MedD                            | Opened     | No Account      | Not Started                                   |
| Source:                  |                     | 08/19/2019    | 08/19/2019 | ISBER                           | Clicked    | Registered      | Not Started                                   |
| Invitation<br>Initiator: | P                   | 08/19/2019    | 08/19/2019 | Positive<br>Expectations<br>LLC | Clicked    | Registered      | Not Started                                   |
| Clear Filters            |                     |               |            | Puramid Time                    |            |                 |                                               |

5. To obtain detail for a specific vendor, click on the status links (in blue) to get more details about the invitation

| ſ | 08/19/2019 | 08/19/2019 | ISBER | Clicked | Registered | Not Started |
|---|------------|------------|-------|---------|------------|-------------|
| L |            |            |       |         |            |             |

6. Once a particular supplier is chosen/ clicked on, detailed information appears

| Invitation Details:                                                                                                    |                                     |                                                   |                            |                           |  |  |  |
|----------------------------------------------------------------------------------------------------|-------------------------------------|---------------------------------------------------|----------------------------|---------------------------|--|--|--|
| Initiator:<br>Shirley Hom (sh1245@finance.rutgers.edu)                                                                                           | Vendor Name:<br>ISBER               | Contact E-mail:<br>RUPSPWTEST+ISBER@gmail.o<br>om | Initiated:<br>: 08/19/2019 | Email Sent:<br>08/19/2019 |  |  |  |
| Custom Fields:                                                                                                    |                                     |                                                   |                            |                           |  |  |  |
| Supplier type : Check Request Payee                                                                                                    | Supplier type : Check Request Payee |                                                   |                            |                           |  |  |  |
| Initiator Phone Number : 8009879087                                                                                                    |                                     |                                                   |                            |                           |  |  |  |
| What goods/service does the supplier provide? : services                                                                                         |                                     |                                                   |                            |                           |  |  |  |
| Approval History:                                                                                                    |                                     |                                                   |                            |                           |  |  |  |
| Aug 19, 2019 11:39 AM: Approved by Shirtey Hom <sh1245@finance.rutgers.edu> (Invitation Approver)<br/>Message: None</sh1245@finance.rutgers.edu> |                                     |                                                   |                            |                           |  |  |  |

### Invitation Status:

| VENDOR NAME .     | INVITATION     | VENDOR ACCOUNT  | NEW VENDOR REGISTRATION        | % COMPLETE |
|-------------------|----------------|-----------------|--------------------------------|------------|
| Supplier_for_Demo | 101llc Clicked | Email Validated | Not Started                    |            |
| Supplier_for_Demo | 102llc Clicked | Email Validated | Complete<br>Vendor #: 78948887 |            |

|   | Possible Statuses in Invitation Column                 |   |   | Possible Statuses in Vendor<br>Account Column |
|---|--------------------------------------------------------|---|---|-----------------------------------------------|
|   | Pending Approval - Invite pending Procurement          | Γ | 1 | No Account                                    |
| 1 | review & approval                                      | Γ |   | Registered - Created account &                |
|   | Invitation Rejected - Procurement has rejected         |   | 2 | waiting to validate email                     |
| 2 | invite                                                 | Γ |   | Email Validated - Supplier validated          |
|   | Sent - Procurement has approved & Email has            |   | 3 | email and can begin registration              |
| 3 | been sent                                              |   |   | <b>~ ~</b>                                    |
|   | **Undeliverable - Email could not be delivered to      |   |   |                                               |
| 4 | supplier's server-Initiator will need to correct email |   |   |                                               |
| 5 | Delivered - Email has reached supplier's inbox         |   |   |                                               |
| 6 | Opened - Email has been opened                         |   |   |                                               |
| 7 | Clicked - Special invitation link clicked              |   |   |                                               |
|   | Cancelled - Invitation was altered and resent with     |   |   |                                               |
| 8 | new Vendor Name & Email                                |   |   |                                               |

|   | Possible Statuses in New Vendor Registration Column           |
|---|---------------------------------------------------------------|
| 1 | Not Started - Supplier has not begun Registration Form        |
|   | In Progress - Supplier has started the registration form, but |
| 2 | not completed                                                 |
| 3 | Submitted - Supplier has completed registration form          |
|   | Returned - Procurement returned to Supplier to correct        |
| 4 | information                                                   |
|   | Approved - Procurement has Approved supplier's registration   |
| 5 | form                                                          |
|   | Rejected (rare) - Procurement has rejected for a variety of   |
| 6 | reasons; Contact Procurement                                  |
| 7 | Processed - System integration in process                     |
|   | Complete (w/Vendor #) - Supplier has been integrated and      |
| 8 | fully onboarded                                               |

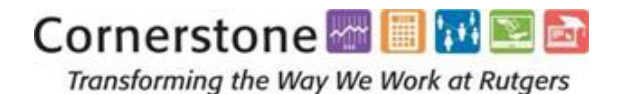

ndor

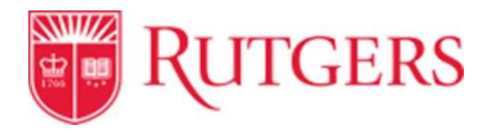

# If the supplier has a status of **"Undeliverable"**, it is likely that there was an issue/ typo in the email address.

| ONBOARD START                                                    | UPDATED •                                                                                                    | VENDOR NAME                                                                                            | INVITATION    | VENDOR ACCOUNT | NEW VENDOR REGISTRATIO |
|------------------------------------------------------------------|----------------------------------------------------------------------------------------------------|----------------------------------------------------------------------------------------------------|---------------|----------------|------------------------|
| 08/21/2019                                                       | 08/21/2019                                                                                                    | Ocean City Jet<br>ski                                                                                  | Undeliverable | 1 count        | Not Started            |
| Cancel Re                                                        | minders                                                                                                    | Resend Im                                                                                              | vitation C    | 2              |                        |
| Rese<br>Comm<br>Occa<br>Verify<br>Verify<br>What<br>ined<br>Sumn | nd New Vene<br>pany/Individual N<br>act E-Mail:<br>51@finance.rutgers<br>/ Contact E-Mail<br>51@finance.rutgers<br>goods/service of<br>jet skis | dor Invitation<br>Name:"<br>.:<br>.:<br>.:<br>.:<br>.:<br>.:<br>.:<br>.:<br>.:<br>.:<br>.:<br>.:<br>.: | 3             |                |                        |
| "Requi                                                           | red Field                                                                                                    | Can                                                                                                    | cel Send      | 4              |                        |

## Steps to take:

- 1. **Click** on the status to expand details
- 2. Click resend invitation
- 3. Edit information; update email
- 4. Resend invitation by clicking on the **Send** button

- Your role as initiator is to request a supplier invite, which will begin the onboarding process.
- Once University Procurement Services approves the request, the supplier is responsible for completing and submitting the registration and required forms.
- Procurement Services cannot onboard a supplier unless the supplier completes and submits their information correctly.

Cornerstone 🔤 🔝 🖭 🔤